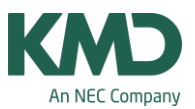

# Import af fagfordelingen fra KMD Educa Personale (Puls) til Untis

Når du i KMD-Puls har oprettet en XML-fil med din fagfordeling, skal du åbne Untis og importere XML-filen.

#### Sådan importerer du XML-filen

| Filer Start Dat    | taindtastning Planlægning Skemaer Kursusplanl | 2015 - Grundskolen Frey Software, 2680 2620 - Skema 2015/2016 |
|--------------------|-----------------------------------------------|---------------------------------------------------------------|
| Ny Ny              | Kategori                                      | Snitflader                                                    |
| 📇 Ábn              | Untis                                         | KMD Puls                                                      |
| Seneste filer      | Export TXT file (CSV, DIF)                    | Import/Export für das danische KMD Puls                       |
| 😺 Luk              |                                               |                                                               |
| Gem Gem            | Import TXT file (CSV, DIF)                    |                                                               |
| Gem som            | Landespecifikt                                |                                                               |
| 📴 Login            | Danmark 3                                     | 4 Import Export                                               |
| Logout             |                                               |                                                               |
| 🔓 Gem i database   |                                               |                                                               |
| Nyt skoleår        | Daman                                         | <u>Unus Ami</u>                                               |
| Import/eksport     | Belgien                                       |                                                               |
| Udskriv            | Brasilien                                     |                                                               |
| ☐ ⊻is udskrift     | Chile                                         |                                                               |
| Printerindstilling | Finland                                       |                                                               |
| Udskriv i Excel    | Frankrig                                      |                                                               |
| Hjælpefunktioner   |                                               |                                                               |
| Velkommen          | Holland                                       | Importer                                                      |
|                    | Irland                                        |                                                               |
| Afslut Untis       | d Israel                                      | Luk .                                                         |

- Klik på fanebladet Filer.
- Klik på import/eksport.
- Klik på KMD Puls.
- Nu ser du Import/Eksport vinduet.

#### Klik på Import

KMD – Education Lauritzens Plads 1, DK-9000 Aalborg

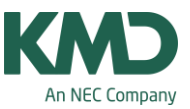

| XML-Import xport                        | ×        |
|-----------------------------------------|----------|
| Importfil                               | 2        |
| \\vmware-host\Shared Folders\Desktop\KI | Gennemse |
|                                         |          |
|                                         |          |

- Klik på fanebladet Import.
- Klik på knappen Gennemse for at udpege filen fra KMD Educa Personale (Puls).

## Udpeg filen

| 🚫 - 🔰 🕨 KMD-Puls      |                  | 0.00.00          |                |           |  |
|-----------------------|------------------|------------------|----------------|-----------|--|
| Organiser 🔻 Ny mappe  |                  |                  |                |           |  |
| ★ Favoritter          | ^ Navn           | Ændringsdato     | Туре           | Størrelse |  |
| 📃 Seneste steder      | Ny fil.gon       | 03-05-2015 14:45 | Untis Document | 126 KB    |  |
| 😌 Dropbox             | PULS skole-1.xml | 01-04-2015 11:36 | XML-dokument   | 356 KB    |  |
| la OneDrive           |                  |                  |                |           |  |
| VMware Shared Folders |                  |                  |                |           |  |
| 120                   |                  |                  |                |           |  |

Udpeg det sted, hvor du har placeret XML-filen.

### Importer filen

KMD – Education Lauritzens Plads 1, DK-9000 Aalborg

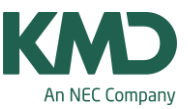

| Import Export                           |         |
|-----------------------------------------|---------|
| Importfil                               |         |
| \\vmware-host\Shared Folders\Desktop\KI | ennemse |
|                                         |         |
|                                         |         |
|                                         |         |
|                                         |         |
|                                         |         |

Når XML-filen er udpeget, klikker du på knappen Importer.

Nu er din fagfordeling samt tilhørende klasser, lærere, lokaler og fag importeret til Untis.